## **ISTRUZIONI PER PAGARE DA CASA ON LINE CON PAGOPA**

## SE L'ENTE E' LA BANCA SEGUIRE I SEGUENTI PASSAGGI

- 1) SE SI E' IN POSSESSO DI UN CONTO CORRENTE BANCARIO, PER EFFETTUARE IL PAGAMENTO ON LINE, SI DEVE ACCEDERE ALLA'AREA PAGAMENTI/VERSAMENTI CON PAGOPA;
- 2) NELLA COMPILAZIONE BISOGNA INSERIRE IL CODICE ENTE CHE NELL'AVVISO DI PAGAMENTO CORRISPONDE AL CODICE <u>CBILL</u> CHE PER IL NOSTRO LICEO E': <u>BFI6J;</u>
- 3) CONTINUARE LA COMPILAZIONE PER ALTRI CAMPI RICHIESTI ED EFFETTUARE IL PAGAMENTO.

SE L'ENTE E' LA POSTA SEGUIRE I SEGUENTI PASSAGGI

- 1) SE SI E' IN POSSESSO DEL CONTO CORRENTE POSTALE, PER EFFETTUARE IL PAGAMENTO ON LINE, SI DEVE ACCEDERE ALL'AREA DEI PAGAMENTI;
- 2) ENTRARE NELLA SEZIONE DI PagoPA;
- 3) SELEZIONARE LA VOCE, NEL CANALE DI PAGAMENTO, BANCHE E ALTRI CANALI;
- 4) INSERIRE IL CODICE AVVISO DI PAGAMENTO FORMATO DA 18 NUMERI E PRESENTE SULLO STESSO;
- 5) INSERIRE IL CODICE DELL'ENTE CHE CORRISPONDE A <u>92067020641</u> PRESENTE SEMPRE SULL'AVVISO;
- 6) CLICCARE SU CALCOLA E PROCEDERE CON IL PAGAMENTO

N.B. il pagamento degli avvisi di Pago PA può essere effettuato anche con l'APP IO, effettuando la scansione del QR-CODE. Si ricorda all'utenza di non interrompere la procedura di pagamento con l'APP IO, ma completarla, altrimenti non si può più recuperare.

ALTRE FORME PER PROVVEDERE AL PAGAMENTO NON DA CASA

1) CON L'AVVISO DI PAGAMENTO RECARSI O PRESSO LE RICEVITORIE O PRESSO I TABACCHI CHE EFFETTUANO PAGAMENTI.

## **OPPURE DIRETTAMENTE DALL'APP SEZIONE PAGAMENTI SEGUENDO LE ISTRUZIONI DEL SISTEMA**